## **Workflow MP 2 - Printer Driver Adjustments**

This document guides you through the basic steps you will need to edit a CDOT Printer Driver.

The Print Driver configuration file format was changed with MicroStation XM and is now stored in XML format. Each of the new print driver configuration files now has an extension **.pltcfg**. Each default Print Driver configuration file has default settings that should not have to be edited. However, printers can vary in the naming convention for 11x17 inch sized paper and default plotters are usually not set as user default printers. If the default paper size does not set automatically, you can make the necessary adjustments. Also, if you have a default plotter, you can set the network path in the printer driver configuration path. The CDOT default printer driver configuration file is located under: *C:\Workspace\Workspace-CDOT\_V8i\Standards-Global\MicroStation\Plotter Driver\*.

1. The name of the file is *CDOT\_DefaultPrinter\_V8i.pltcfg*. *Open* the file from within MicroStation V8i using the *Print Driver Configuration Editor*. It can be invoked from the *MicroStation Print* dialog's *File/Edit Printer Driver Configuration* menu.

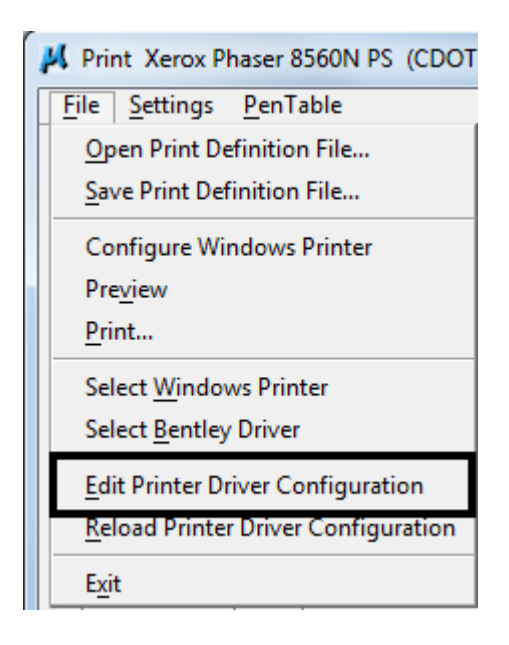

2. Navigate to *C:\Workspace\Workspace-CDOT\_V8i\Standards-Global\MicroStation\Plotter Driver\* and *open* the printer driver.

| 📕 Select Printer I                    | Driver Configuration File - C:\Workspace\Workspace-CDOT_V8i\Standards                                                                                                    | ×               |
|---------------------------------------|----------------------------------------------------------------------------------------------------|-----------------|
| Look in:                              | 🔋 📔 Plotter Driver 🗸 🎯 🍺 📂 📰 🗸 💈                                                                                                    | i 谢             |
| Recent Places<br>Desktop<br>Libraries | Name<br>CDOT-DefaultPlotter_V8i.pltcfg<br>CDOT-DefaultPrinter V8i.pltcfg<br>CDOT-PDFDraftQuality_V8i.pltcfg<br>CDOT-PDFHighQuality_V8i.pltcfg<br>CDOT-ROW-DefaultPlotter_V8i.pltcfg<br>CDOT-ROW-DefaultPrinter_V8i.pltcfg<br>CDOT-ROW-DefaultPrinter_V8i.pltcfg<br>CDOT-Shaded_PlotterDriver_V8i.pltcfg | _               |
| Computer<br>Computer<br>Network       | <                                                                                                    | en <b>n</b> cel |

3. You will see this display after the file is opened.

| CDOT-DefaultPrinter_V8i - Printer Driver Configuration                                                          | × |
|----------------------------------------------------------------------------------------------------|---|
| File                                                                                                    |   |
| General Base Properties Paper Sizes Color Maps Weight Maps Line Styles Font Maps Programs                       |   |
|                                                                                                    |   |
| File Name:                                                                                                    |   |
| C:\Workspace\Workspace-CDOT_V8i\Standards-Global\MicroStation\Plotter Driver\CDOT-<br>DefaultPrinter V8i.pltcfg |   |
| Driver:                                                                                                    |   |
| Bentley Windows printer driver                                                                                  |   |
|                                                                                                    |   |
| Notes:                                                                                                    |   |
| CDOT Plot Config File<br>CDOT-DefaultPrinter_V8i.pltcfg for 17" x 11" printing using Windows printers           |   |
|                                                                                                    |   |
|                                                                                                    |   |
|                                                                                                    |   |
|                                                                                                    |   |

## Setting the Default Form Size

| K CDOT-DefaultPrinter_V8i - Printer Driver Configuration |                     |             |            |             |             | ×         |          |   |
|----------------------------------------------------------|---------------------|-------------|------------|-------------|-------------|-----------|----------|---|
| File                                                     |                     |             |            |             |             |           |          |   |
| General                                                  | Base Properties     | Paper Sizes | Color Maps | Weight Maps | Line Styles | Font Maps | Programs |   |
| Ger                                                      | neral               |             |            |             |             |           |          | * |
| Wir                                                      | ndows Printer       |             |            |             |             |           |          | ~ |
| Defa                                                     | ult Windows Print   | er Name     |            |             |             |           |          |   |
| Defa                                                     | ult Form Name       |             |            | 17x11       |             |           |          |   |
| Deta                                                     | ult Tray Name       |             |            |             |             |           |          |   |
| Full                                                     | Sheet Mode          |             |            | True        |             |           |          |   |
| Orie                                                     | Orientation         |             |            | Default Or  | ientation   |           |          |   |
| Defa                                                     | ult Create Metafile | в           |            | False       |             |           |          |   |
| Def                                                      | ault Print File N   | ame         |            |             |             |           |          | * |
| Prin                                                     | nt Border           |             |            |             |             |           |          | * |
| Ras                                                      | ter Printing        |             |            |             |             |           |          | * |
| Adv                                                      | anced               |             |            |             |             |           |          | * |
|                                                          |                     |             |            |             |             |           |          |   |

- 1. The line item highlighted in the above screen capture needs to be edited with the proper sheet size definition for the default printer. Check your printer preferences for the sheet size definition. Typically the sizes will be one of the three: **11x17**, *Tabloid* or **"11x17"**.
- Once the file has been edited, save a copy of *CDOT-DefaultPrinter\_V8i.pltcfg* in your project's *Plot\_Sets* folder. If you save the changes back to the original file located at *C:\Workspace\Workspace-CDOT\_V8i\Standards-Global\MicroStation\Plotter Driver\*, the file will be overwritten the next time you log into your workstation.

| K Save Printer Driver Configuration File                                                                                                    |        |     |      |                                                                                          |  |  |
|----------------------------------------------------------------------------------------------------|--------|-----|------|------------------------------------------------------------------------------------------|--|--|
| 🚱 🗢 📕 « Projects 🕨 12348 🕨 Ple                                                                                                    | P      |     |      |                                                                                          |  |  |
| Organize 🔻 New folder                                                                                                    | := - ② |     |      |                                                                                          |  |  |
| <ul> <li>12346</li> <li>12348</li> <li>Bridge</li> <li>Construction</li> <li>Consultants</li> <li>Design</li> <li>Hydraulics</li> <li>Landscape_Environmental</li> <li>Materials_Geotechnical</li> <li>Miscellaneour</li> </ul> | Name   | PR  |      | Date modified<br>1/11/2010 8:11<br>11/21/2007 2:38<br>11/21/2007 2:38<br>11/21/2007 2:38 |  |  |
| Planning                                                                                                    |        | III |      | •                                                                                        |  |  |
| File name:       CDOT-DefaultPrinter_V8i.pltcfg         Save as type:       Printer Driver Configuration Files (*.pltcfg)                                                                                                    |        |     |      |                                                                                          |  |  |
| ) Hide Folders                                                                                                    |        |     | Save | Cancel                                                                                   |  |  |

In the Print dialog box, <D> the Search icon next to the Bentley driver. Navigate to your project's Plot\_Sets directory and select the edited pltcfg file. This will now become the default settings until you select a different pltcfg file.

| Print Xerox Phaser 8560N PS (CDOT-DefaultPrinter_V8i.pltcfg) |
|--------------------------------------------------------------|
| <u>File</u> <u>Settings</u> <u>P</u> enTable                 |
|                                                              |
| General Settings                                             |
| Area: Fence Rasterized                                       |
| View: View 1                                                 |
| Color: True Color  Copies: 1                                 |
| Pen table: Tables/Pen/CDOT-Pen Table.tbl                     |
| Printer and Paper Size                                       |
| Windows driver                                               |
| Paper: Letter                                                |
| Total area: 11 x 8.5 in.                                     |
| Landscape ▼ Send to printer ▼  Show design in preview        |
| Print Scale and Position                                     |
| Scale: 154.545 Q 1 in. (paper) to 154.545 ' (design)         |
| Size: 11.000 7.118 in. + Maximize Rotation: None             |
| <u>O</u> rigin: 0.000 0.691 in. 	☑ Auto- <u>c</u> enter      |
|                                                              |

4. Once you have selected the correct *pltcfg* file, you will notice the *Paper* size is defaulting to the new settings and the print view is now correct.

| 📕 Print Xerox Phaser 8560N PS (CDOT-DefaultPrinter_V8i.pltcfg) |  |  |  |  |  |
|----------------------------------------------------------------|--|--|--|--|--|
| <u>File</u> <u>Settings</u> <u>P</u> enTable                   |  |  |  |  |  |
|                                                                |  |  |  |  |  |
| General Settings                                               |  |  |  |  |  |
| Area: Fence Rasterized                                         |  |  |  |  |  |
| View: View 1                                                   |  |  |  |  |  |
| Color: True Color  Copies: 1                                   |  |  |  |  |  |
|                                                                |  |  |  |  |  |
|                                                                |  |  |  |  |  |
| Printer and Paper Size                                         |  |  |  |  |  |
| Windows driver 🔍 🥄 沢 Full                                      |  |  |  |  |  |
| Paper: [17x11                                                  |  |  |  |  |  |
| Total area: 17x 11 in.                                         |  |  |  |  |  |
| Landscape ▼ Send to printer ▼  Show <u>d</u> esign in preview  |  |  |  |  |  |
| Print Scale and Position                                       |  |  |  |  |  |
| Scale: 100.000 Q 1 in. (paper) to 100.000 ' (design)           |  |  |  |  |  |
| Size: 17.000 11.000 in. 🕂 Maximize Rotation: None 🔻            |  |  |  |  |  |
| <u>O</u> rigin: 0.000 0.000 in. ♥ Auto- <u>c</u> enter         |  |  |  |  |  |
|                                                                |  |  |  |  |  |

## **Setting the Default Plotter Path**

The default path for a plotter or non default printer can be edited and set inside the *Print Configuration* file.

1. The name of the file that should be edited for a default plotter is *CDOT\_DefaultPlotter\_V8i.pltcfg*. *Open* the file from within MicroStation V8i using the Print Driver Configuration Editor. It can be invoked from the MicroStation Print dialog's File > Edit Printer Driver Configuration menu.

| Print Xerox Phaser 8560N PS (CDOT   |
|-------------------------------------|
| File Settings PenTable              |
| Open Print Definition File          |
| Save Print Definition File          |
| Configure Windows Printer           |
| Pre <u>v</u> iew                    |
| <u>P</u> rint                       |
| Select Windows Printer              |
| Select <u>B</u> entley Driver       |
| Edit Printer Driver Configuration   |
| Reload Printer Driver Configuration |
| E <u>x</u> it                       |

2. Navigate to *C:\Workspace\Workspace-CDOT\_V8i\Standards-Global\MicroStation\Plotter Driver\* and open the printer driver.

| K CDOT-DefaultPrinter_V8i - Printer Driver Configuration |                                            |   |  |  |
|----------------------------------------------------------|--------------------------------------------|---|--|--|
| File                                                     |                                            |   |  |  |
| General Base Properties Paper Sizes Color Maps           | Weight Maps Line Styles Font Maps Programs |   |  |  |
| General                                                  |                                            | * |  |  |
| Windows Printer                                          |                                            | * |  |  |
| Default Windows Printer Name                             |                                            |   |  |  |
| Default Form Name                                        | 1/x11                                      |   |  |  |
| Default Tray Name                                        |                                            |   |  |  |
| Full Sheet Mode                                          | True                                       |   |  |  |
| Orientation                                              | Default Orientation                        |   |  |  |
| Default Create Metafile                                  | False                                      |   |  |  |
| Default Print File Name                                  |                                            | * |  |  |
| Print Border                                             |                                            | * |  |  |
| Raster Printing                                          |                                            | * |  |  |
| Advanced                                                 |                                            | * |  |  |
|                                                          |                                            |   |  |  |

3. The line item in the above screen capture needs to be edited with the proper default plotter path. Typically the path will be: **\\Server\_Name\Plotter\_Name**.

| CDOT-DefaultPrinter_V8i - Printer Driver Configuration |                                                |   |  |  |  |
|--------------------------------------------------------|------------------------------------------------|---|--|--|--|
| File                                                   |                                                |   |  |  |  |
| General Base Properties Paper Sizes Color Ma           | aps Weight Maps Line Styles Font Maps Programs |   |  |  |  |
| General                                                |                                                | * |  |  |  |
| Windows Printer                                        |                                                | ~ |  |  |  |
| Default Windows Printer Name                           | \\Server_Name\Plotter_Name                     |   |  |  |  |
| Default Form Name                                      | 1/x11                                          |   |  |  |  |
| Default Tray Name                                      |                                                |   |  |  |  |
| Full Sheet Mode                                        | True                                           |   |  |  |  |
| Orientation                                            | Default Orientation                            |   |  |  |  |
| Default Create Metafile                                | False                                          |   |  |  |  |
| Default Print File Name                                |                                                | * |  |  |  |
| Print Border                                           |                                                | * |  |  |  |
| Raster Printing                                        |                                                | * |  |  |  |
| Advanced                                               |                                                | * |  |  |  |
|                                                        |                                                |   |  |  |  |